## 第一步:平台登录

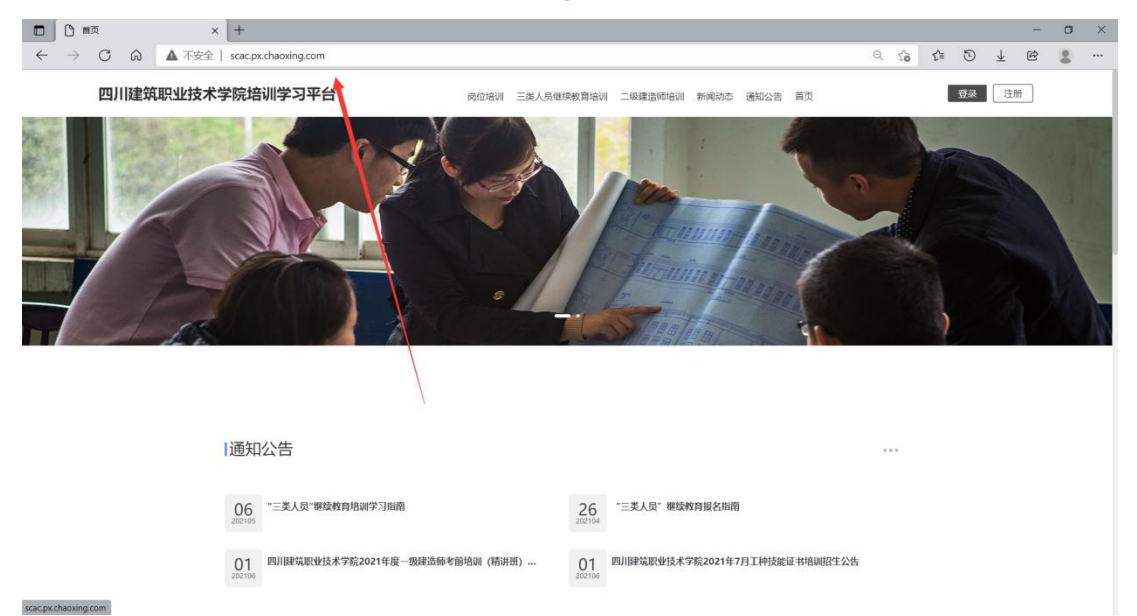

在浏览器地址栏输入网址: http://scac.px.chaoxing.com/ 打开后界面如下图所示。

接下来新用户:进行<mark>第二步</mark>注册账号,并在注册完成之后跳转到<mark>第四步</mark>报名培训课程。(新用户:新报名培训的用户)

老用户:请直接进行<mark>第三步</mark>登录账号进行报名。(老用户:在老报名系统上注册过的) 第二步:新用户注册账号。

点击右上角注册按钮。

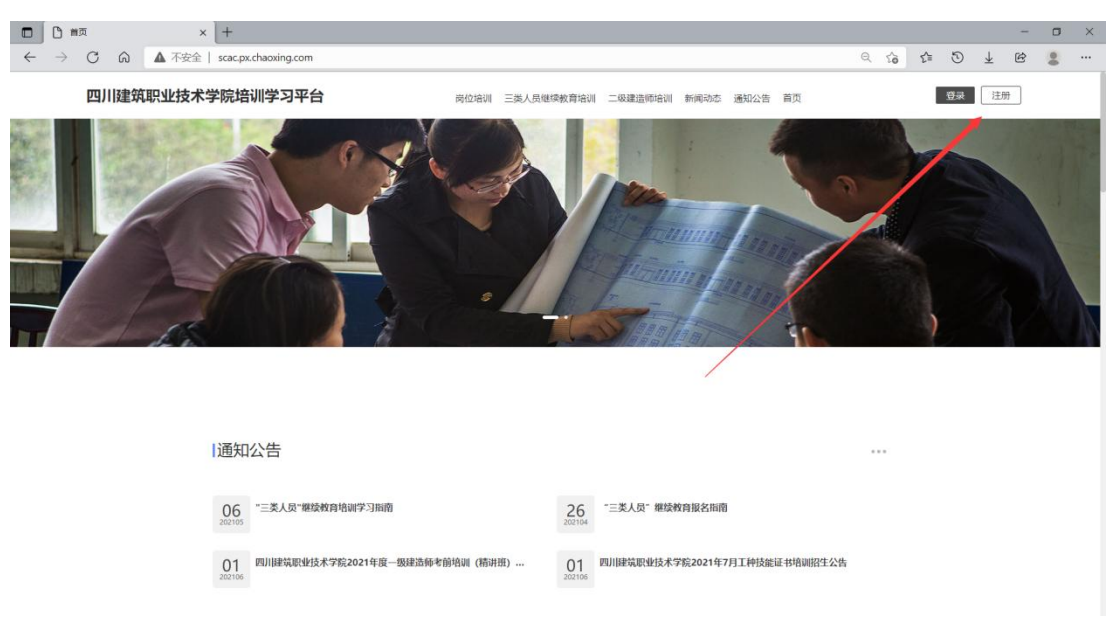

| Œ |   | 白注            | <del>.00</del> |          |   |     | × | ÷      |       |        |       |         |         |       |  |               |                                   |                    |               |         |                           |   |   |  |   |      |   |   |          |   |            |   | σ  | × |
|---|---|---------------|----------------|----------|---|-----|---|--------|-------|--------|-------|---------|---------|-------|--|---------------|-----------------------------------|--------------------|---------------|---------|---------------------------|---|---|--|---|------|---|---|----------|---|------------|---|----|---|
| • | ← | $\rightarrow$ | C              | ŵ        | ۸ | 不安全 | 5 | ac.px  | .chao | xing.c | om/p  | portal, | 'toRegi | ister |  |               |                                   |                    |               |         |                           |   |   |  | Ç | ) aø | Q | ŝ | ₹^≣      | 5 | <b>¥</b> ₀ | Ċ |    |   |
|   |   | <i>→</i>      | C              | <u>A</u> |   | 不安全 | 5 | :ac.px | .chao | xing.c | com/j | portal  | (toRegi | ister |  |               | 6 *<br>約23月<br>終名:<br>約23年<br>後名: | 9) (9)<br>99<br>90 |               | ÷. ÷0.  | <b>获取物证</b><br>1<br>日日所补元 | * |   |  | 5 | 0 28 | Q |   | <u>(</u> | 5 | 14 A       |   | 00 |   |
|   |   |               |                |          |   |     |   |        |       |        |       |         |         |       |  | 注册<br>+8<br>② | 6 *<br>除证明<br>站名<br>设置称5          | 9<br>9<br>9278     | -018<br>至24点款 | \$. 7Q. | <b>获取给证</b><br>注<br>許马門仲元 |   | - |  |   |      |   |   |          |   |            |   |    |   |
|   |   |               |                |          |   |     |   |        |       |        |       |         |         |       |  |               |                                   |                    | 注册            |         |                           |   |   |  |   |      |   |   |          |   |            |   |    |   |

输入真实的手机号、身份证号和姓名,进行注册并设置密码。

**注册账号已完成。**页面显示账号已登录,右上角出现自己的姓名。进行<mark>第四步</mark>操作。

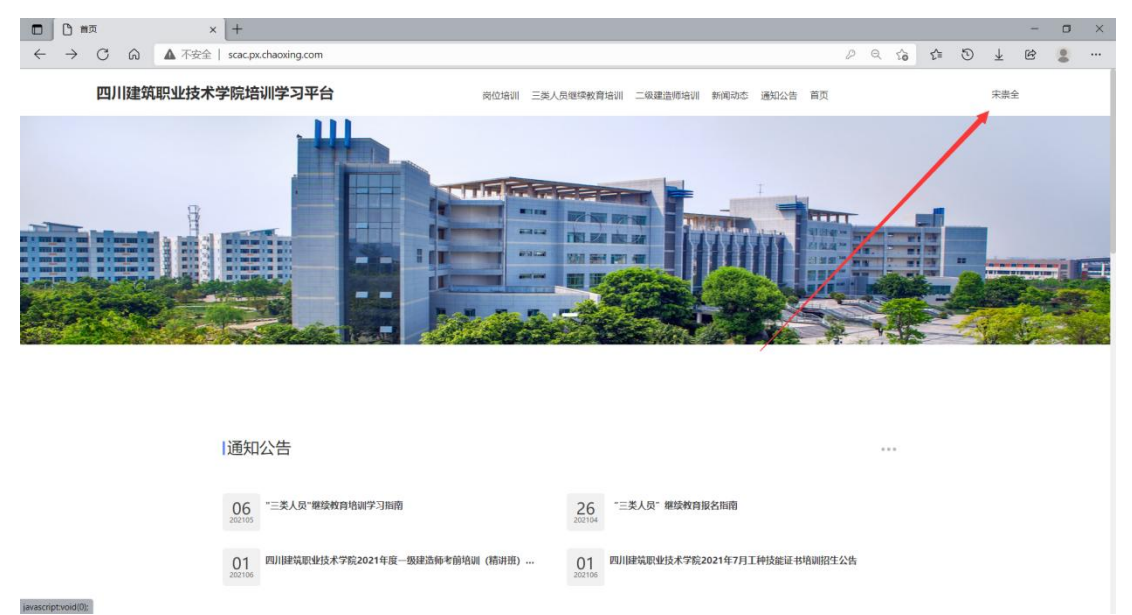

第三步:老用户第一次登陆新报名系统必须选择机构账号登录 (老用户:在老报名系统上注册过的用户)账号为身份证号。

密码为身份证后六位。

|                                                    |            |     | - | σ  | × |
|----------------------------------------------------|------------|-----|---|----|---|
| ← → C A 本 rdg2   scac.px.chaoxing.com/portal/login | <b>⊥</b> ₀ | . 0 | e | 00 |   |
|                                                    | 70         | G   | ¢ | •• |   |

登录成功以后会出现如下界面,请绑定手机号(绑定过手机号的用户请忽略)。

|              | ○ 首次登           | R | ×     | +                                                                                          |    |   |     | - σ | × |
|--------------|-----------------|---|-------|--------------------------------------------------------------------------------------------|----|---|-----|-----|---|
| $\leftarrow$ | $\rightarrow$ C | ŵ | ▲ 不安全 | scac.px.chaoxing.com/portal/oncephone?isjump=1&firstLogin=32a6cbe7eddfef181cf80a57c96fa97a | Ľ≣ | 3 | ¥ E |     |   |
|              |                 |   |       |                                                                                            |    |   |     |     |   |

### 第四步:岗位培训报名

页面下拉, 点击右边的"..."可以查看更多岗位。

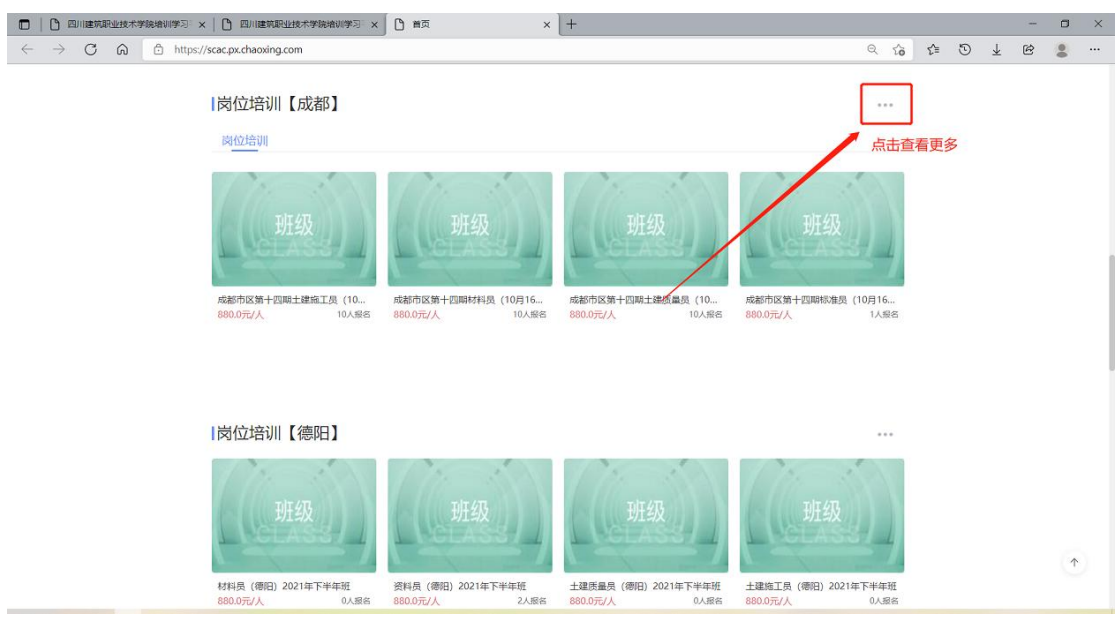

#### 根据自己所在的区域选择筛选条件,然后找到自己的培训班,点击图片进行报名。

| □ □ 项目班级培训列表 ×                                                      | +                                                                                             |                                                                                |                                                         |                                              |       |     |   |                       |   | ٥ | × |
|---------------------------------------------------------------------|-----------------------------------------------------------------------------------------------|--------------------------------------------------------------------------------|---------------------------------------------------------|----------------------------------------------|-------|-----|---|-----------------------|---|---|---|
| $\leftarrow$ $\rightarrow$ $\mathbb{C}$ $\textcircled{a}$ https://s | scac.px.chaoxing.com/portal/projectCla                                                        | ssList/listUI                                                                  |                                                         |                                              | ର ରେ  | £^≣ | 5 | $\overline{\uparrow}$ | Ē | 2 | , |
| 四川建筑职业技术                                                            | 学院培训学习平台                                                                                      | 岗位培训 三类人                                                                       | 貝继续教育培训 二级建造师培训 新闻                                      | 动态 通知公告 首页                                   |       |     |   | 王迪                    |   |   |   |
|                                                                     | 普页 > <b>培训项目班级列表</b>                                                                          |                                                                                |                                                         |                                              |       |     |   |                       |   |   |   |
|                                                                     | 年份: 全部 2021 2020 2019 201<br>項目类型: 全部 "三类人员"编译教育<br>项目: 全部 "三类人员"编译教育协议<br>项目线化: 全部 正在进行 即将开始 | 8 2017<br>Іфірації Іланії — Франковскої Кар<br>Ірфіанції Ілафія — Франковскі і | anun 2000 (1880) Saanu (<br>Saanun 2000) (1880) Saanu ( | <b>荷白江) 岗位培训(参用)</b>                         |       |     |   |                       |   |   |   |
|                                                                     | <b>培训班</b> 共13个                                                                               |                                                                                |                                                         | 5.000000000000000000000000000000000000       |       |     |   |                       |   |   |   |
|                                                                     | 班级                                                                                            | 班级                                                                             | 班级                                                      | 班级                                           |       |     |   |                       |   |   |   |
|                                                                     | 成都市区第十六期设备安装质量员<br>培训开始时间: 2021-09-01                                                         | 成都市区第十六期装饰装修施工员<br>地训开始时间:2021-09-01                                           | 成都市区第十五期劳务员 (11月13<br>培训开始时间: 2021-09-01                | 成都市区第十五期市政工程质<br>培训开始时间: 2021-09-01          | 量员    |     |   |                       |   |   |   |
|                                                                     | 课程数量:0<br>总学时:0 总学分:0                                                                         | 课程数量:0<br>总学时:0 总学分:0                                                          | 课程数量: 0<br>息学时: 0                                       | 课程数量:0<br>总学时:0                              | 3学分:0 |     |   |                       |   |   |   |
|                                                                     | 班级<br>成都市区第十五期设备安装施工员<br>#800FF688时雨: 2021-09-01                                              | <u>班级</u><br>成绩中区第十五期装持装修质量员<br>180(研编时间: 2021-09-01                           | 班级<br>成都市区第十四期机械员(10月16<br>地址研究研究 2021-09-01            | 班级<br>成都市区第十网期资料员(10<br>1800开始8时间:2021-09-01 | 月16   |     |   |                       |   |   |   |

请仔细阅读岗位培训的【班级名称】和【项目简介】,里面有具体的【培训日期】与【考试日期】,注意选择【正确的岗位与班级】报名。

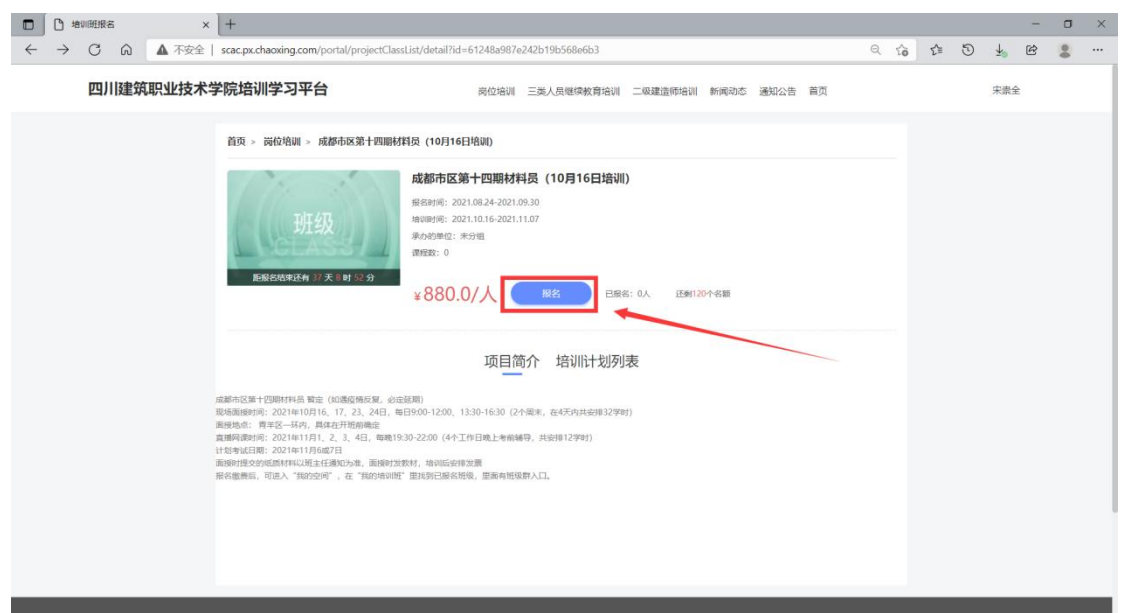

填写真实的基本信息和报名信息【前面带有星号的为必填项】。

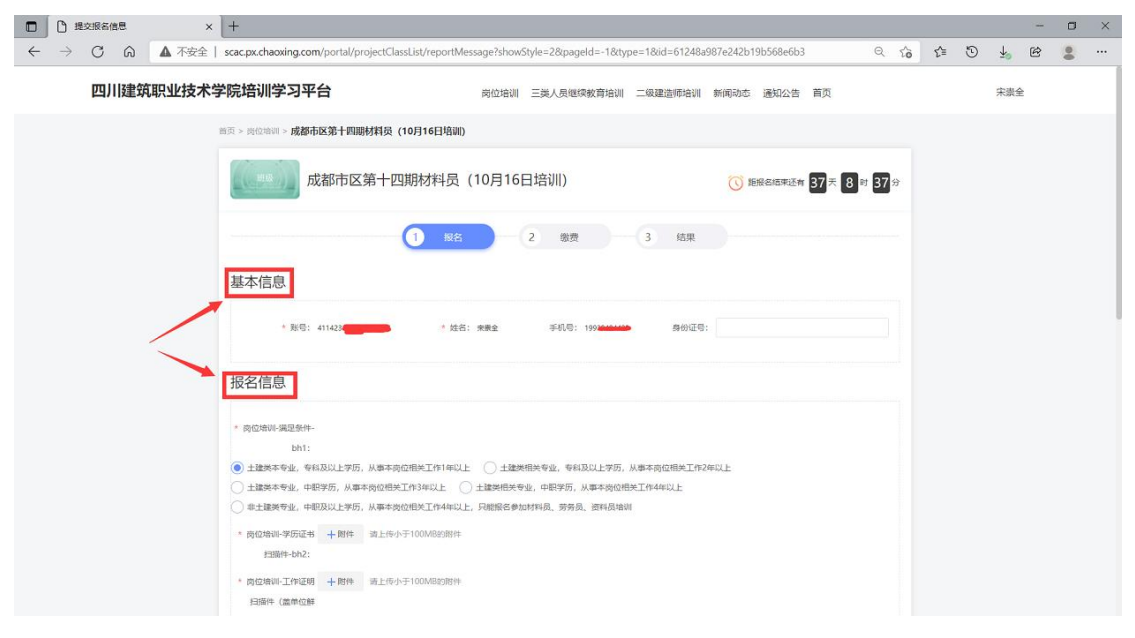

## 填写完成后点击下方的提交报名信息按钮。

| □ □ 提交服后信息 × +                      |                                                           |                                               | - 🗆 ×     |
|-------------------------------------|-----------------------------------------------------------|-----------------------------------------------|-----------|
| ← → C 命 ▲ 不安全   scac.px.chaoxing.co | m/portal/projectClassList/reportMessage?showStyle=2&pagel | d=-1&type=1&id=61248a987e242b19b568e6b3# Q to | t 🖸 🛉 🖻 🖀 |
| 岗位培训·联系地划<br>bh8                    | 语选择 岗位培训-毕业统校-时                                           | 1031年                                         |           |
| 岗位培训-专业运行                           | 岗位编制-李历·bh11: 词                                           | \$723 \$2                                     |           |
| , uniu.                             | 岗位培训-工作单位名<br>称-bh12:                                     | 22/2                                          |           |
| 政位地心-新在部門<br>約13                    | 资位培训-个人职务-<br>访问师 bh14:                                   | 10/13                                         |           |
| 两位培训-发展治:                           |                                                           | 10342                                         |           |
| (Hit⊈≕tutest)<br>bh15:              | - Million / 753-067-061-05.                               | 9977777                                       |           |
| * 岗位培训-景急职                          | 人姓名-bh17: 2是必维学校                                          |                                               |           |
| 人电话-bh18:                           |                                                           |                                               |           |
|                                     | 带 <b>2</b> 秘名信息                                           |                                               |           |
|                                     |                                                           |                                               |           |
| 友情链接                                | 关于我们                                                      |                                               |           |
| 四川建筑职业技术学                           | 。                                                         |                                               |           |
|                                     | 地址:盧都市寄羊区大安中路65号四川省<br>建筑设计院2号楼,德阳市嘉陵江西路4                 | 医印件瘤:                                         | <u>^</u>  |
|                                     |                                                           |                                               |           |

## 点击提交订单。

|             | +                                                                                                    |                                              |                   |                 |    |   |                         | 1 | ٥ | × |
|-------------|----------------------------------------------------------------------------------------------------|----------------------------------------------|-------------------|-----------------|----|---|-------------------------|---|---|---|
| ← → C 命 本示会 | scac.px.chaoxing.com/portal/projectClassList/payCost?                                                                | pageld=-1&type=1&id=61248a987e242b19b568e6t  | 3                 | ର ହେ            | £≡ | ٢ | $\overline{\gamma}^{0}$ | Ē |   |   |
| 四川建筑职业技术    | 学院培训学习平台                                                                                                    | 岗位培训 三类人员继续被育培训 二级建造师培训                      | 新闻动态 通知公告 首页      |                 |    |   | 宋崇全                     |   |   |   |
|             | 普页 > 岗位培训 > 成都市区第十四期材料员 (10月16日培训)                                                                                   |                                              |                   |                 |    |   |                         |   |   |   |
|             | 成都市区第十四期材料员                                                                                                    | (10月16日培训)                                   | ⓒ 拒极各起来还有 37天 8 € | 24 <sup>分</sup> |    |   |                         |   |   |   |
|             | ✓ #8                                                                                                    | 2 8 表 3 结果                                   |                   |                 |    |   |                         |   |   |   |
|             | 确认购买内容                                                                                                    |                                              |                   |                 |    |   |                         |   |   |   |
|             | 0件課程, 总额: 880.0                                                                                                    |                                              | 应付总额: 880.0       |                 |    |   |                         |   |   |   |
|             |                                                                                                    | 15211#                                       |                   |                 |    |   |                         |   |   |   |
|             | 本情報接 关于我们<br>吉川建筑取込は水学校 新築<br>吉川建筑取込は水学校(建筑専学校 新築)<br>協会<br>地域:288-83322<br>総合<br>地域:288-84<br>北京(新参売等年<br>載取込け物之登修) | 72,08382655399<br>医大学中最65号程川省<br>情報市局限行[1884 |                   | F. <b>G</b> .   |    |   |                         |   |   |   |

提交订单后弹出新的支付页面,使用手机微信扫描二维码支付(目前仅支持手机微信扫码支付)。 另外:如果提交订单后未支付,可以在【个人空间】查询订单进行支付,且还可以在【个人空间关闭多余 或错误的订单】。(如果系统提示【没有合法的支付渠道】,请清理浏览器缓存)

| Ô |   | ) 首页 |       |       | ×        | 白结果        | 1       |               |                                      |                         |                                                                           | × I  | 3   | 学费徽组   | 肉   |           |                  | ×     | +     |       |        |       |      |      |    |   |   |     |   |                       | - | 0 | × |
|---|---|------|-------|-------|----------|------------|---------|---------------|--------------------------------------|-------------------------|---------------------------------------------------------------------------|------|-----|--------|-----|-----------|------------------|-------|-------|-------|--------|-------|------|------|----|---|---|-----|---|-----------------------|---|---|---|
|   | C | ວ 🛕  | ▲ 不安全 | payce | nter.fan | iya.chaoxi | .ing.co | om/o          | xpay/p                               | pay?                    | ddbh=                                                                     | 2023 | 062 | 261901 | 119 | 507034853 | 3993 <i>8</i> .d | ldje= | 680.0 | 08csh | h=5550 | 08911 | 8&en | =96f | Aø | Φ | ☆ | ₹^≡ | 5 | $\overline{\uparrow}$ | ė | 9 |   |
|   |   |      |       |       |          |            |         | ររ<br>2<br>ររ | <sup>1単編4</sup><br>202<br>1単微9<br>68 | <sup>号</sup><br>23<br>费 | 06<br>0元                                                                  | 26   | 19  | 90     | /   |           |                  |       |       |       |        |       |      |      |    |   |   |     |   |                       |   |   |   |
|   |   |      |       |       |          |            |         |               |                                      |                         | <b>、</b><br>、<br>、<br>、<br>、<br>、<br>、<br>、<br>、<br>、<br>、<br>、<br>、<br>、 |      |     | 完      |     |           |                  |       |       |       |        |       | 1.   |      |    |   |   |     |   |                       |   |   |   |
|   |   |      |       |       |          |            |         |               |                                      |                         |                                                                           |      |     |        |     |           |                  |       |       |       |        |       |      |      |    |   |   |     |   |                       |   |   |   |

## 手机扫描二维码后弹出支付页面。

| 晚上7:00 🖉 🗇                   | Hill 🔶 29)                 |
|------------------------------|----------------------------|
| × ż                          | 付                          |
| 1101011990030<br><b>¥ 68</b> | 76392 继教院学费<br><b>0.00</b> |
| 收款方                          | 四川建院计划财务处                  |
| 立思                           | <b>□</b> 支付                |
|                              |                            |
|                              |                            |
|                              |                            |
|                              |                            |
|                              |                            |
|                              |                            |
|                              |                            |
|                              |                            |
| 支付安全由中国人民财                   | 产保险股份有限公司承保                |

## 支付完成即代表报名缴费成功。

|              | 学表微病              |   | ×                                               | <   +       |                                                 |                                                                        |       |     |   |   | - | ٥ | × |
|--------------|-------------------|---|-------------------------------------------------|-------------|-------------------------------------------------|------------------------------------------------------------------------|-------|-----|---|---|---|---|---|
| $\leftarrow$ | $\rightarrow \ G$ | ଜ | ▲ 不安全                                           | paycer      | nter.fanya.chaoxing.com/cxpay/result?ddbh=55508 | 8911820210824154524006880149&flag=0&shbh=555089118&ruf=&shmc=%25E5%259 |       | £j≣ | ٩ | ₽ | Ċ |   |   |
|              |                   | 四 | 川建筑职业                                           | 业技术学        | 4院培训平台   支付网关                                   |                                                                        |       |     |   |   |   |   | Î |
|              |                   |   | 购买商品: 当                                         | 学费          | 订单号: 202108241545036261368023533                | 交易发起时间:2021-08-24 15:45:22.0                                           | 订单总额: |     | 元 |   |   |   |   |
|              |                   |   | <ul> <li>您 您已5<br/>支付成功</li> <li>返回新</li> </ul> | 支付成<br>5021 | <b>功!</b><br>-06-74 154522.0                    |                                                                        |       |     |   |   |   |   |   |
|              |                   |   |                                                 |             |                                                 |                                                                        |       |     |   |   |   |   |   |

## 返回上一个界面,会提示支付成功。

| □   □ 个人空间 3                                    | ( ) 结果                               | × 🗅 学费图纳                    | ×   +                 |                 |                |                 |            |       |     | - | ٥ | × |
|-------------------------------------------------|--------------------------------------|-----------------------------|-----------------------|-----------------|----------------|-----------------|------------|-------|-----|---|---|---|
| $\leftarrow$ $\rightarrow$ C $\bigcirc$ https:/ | //scac.px.chaoxing.com/portal/projec | tClassList/paySuccess?pagel | d=-1&type=1&tid=611a0 | fda568a7568a62c | 5539&selectPla | inlds=611a10015 | 68a7 Q 🟠   | £⊨ (5 | ) ¥ | Ċ |   |   |
| 四川建筑职业技术                                        | 学院培训学习平台                             | 四兩                          | 培训 三类人员继续教育           | 音训 二级建造师师       | 3训 新闻动态        | 通知公告 首页         |            |       | 朱崇  | 全 |   |   |
|                                                 | 普页 > 內位地圳林考照石 > 补考测试报                | 3青白江                        |                       |                 |                |                 |            |       |     |   |   |   |
|                                                 | 补考测试报                                | 名青白江                        |                       |                 | C IEH          | 8866年还有 373     | ₹ 22 时 29分 |       |     |   |   |   |
|                                                 | 0                                    | 服名                          | 26.28 - 🔗             | <b>教</b> 商      |                |                 |            |       |     |   |   |   |
|                                                 |                                      |                             | 支付成功!                 |                 |                |                 |            |       |     |   |   |   |
|                                                 | 订单详情                                 |                             |                       |                 |                |                 |            |       |     |   |   |   |
|                                                 | 时间: 2021-08-16 16:38:16              | 订单编号: 202108161638353       | 185053274943          |                 |                |                 | 去空间学习      |       |     |   |   |   |
|                                                 | 课程名称                                 |                             | 性质                    | 课程英型            | 学时             | 学分              | 价格         |       |     |   |   |   |
|                                                 | 土建烷工员                                |                             | 必修                    | 课程              | 1              | 1               | 0.1        |       |     |   |   |   |
|                                                 |                                      |                             |                       |                 |                |                 |            |       |     |   |   |   |

## 第五步: 查看自己的课程

培训开始后可以选择手机端和电脑端进行查看。

电脑端:输入网址,登录自己的账号,并点击右上角自己的姓名,选择我的空间,查看课程。

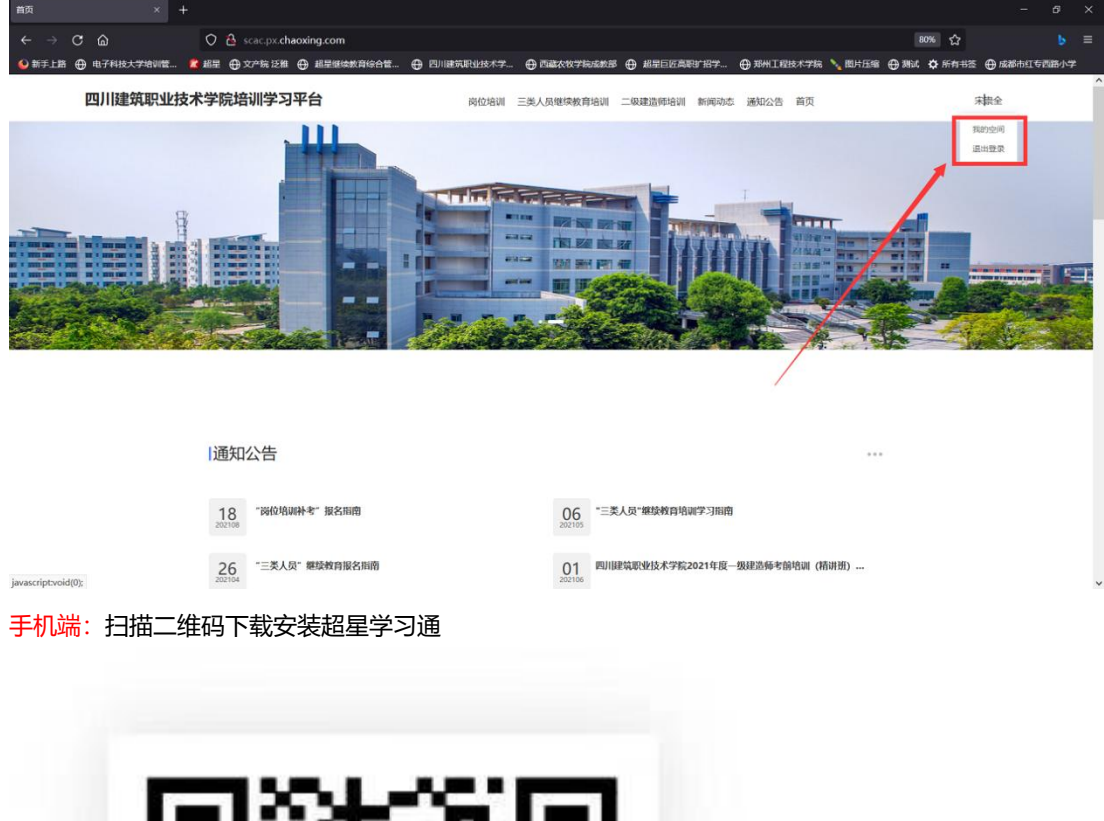

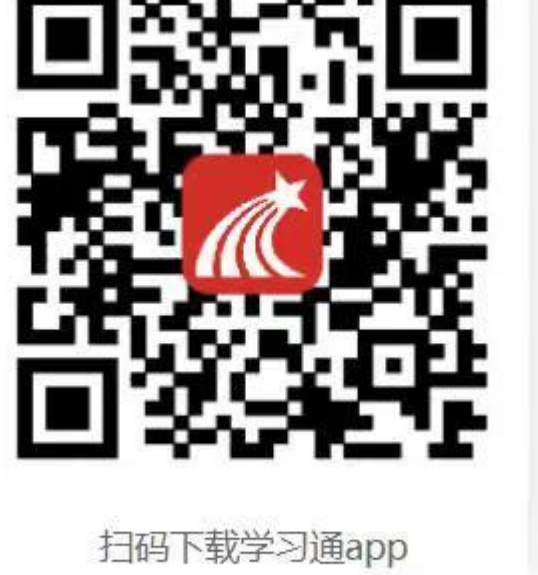

安装完成之后登录自己的账号;

新用户第一次登录学习通可以选择手机号接受验证码登录; (新用户: 新报名培训的用户)

## 老用户第一次登录学习通时候请必须选择机构账号登录!!!

## **否则账号不能合并,就看不到课程!!!** (老用户: 在老报名系统上注册过的)

登录进去后,在底部导航栏点击【我--课程--我学的课】,可以看到自己所学的课程;

点击底部导航栏【消息】可以看到自己的所属班级群。

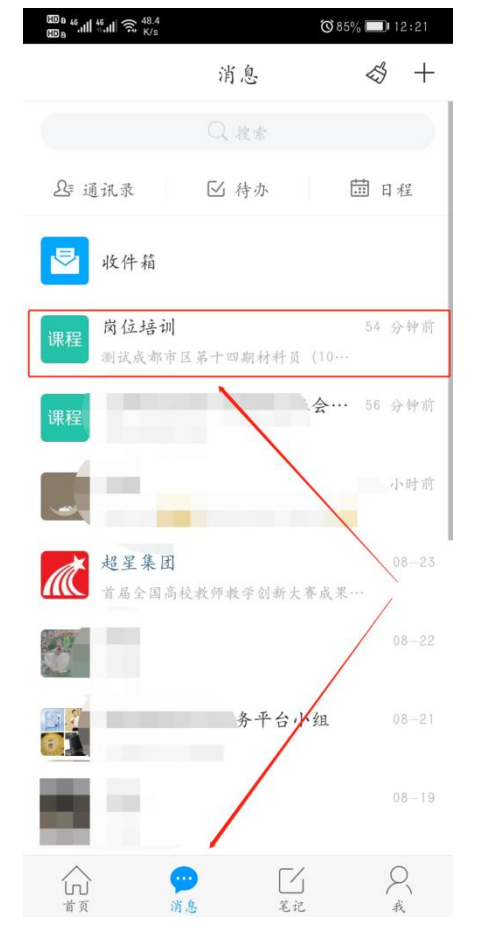

# 常见问题解答:

1、提交订单后弹出新的支付页面异常时,可尝试关闭浏览器禁止弹窗设置。

2、订单提交后尽量及时完成支付,长时间未支付的订单可能会超时。出现这种情况需要删除订单,重新报 名,发起订单。

3、需要注意:在新系统上注册过且绑定过手机号的,下一次登录可以选择用手机号登录。

4、学员在缴费时,如果系统提示【没有合法的支付渠道】,请清理浏览器缓存。

# 5、需要修改个人信息的学员。

在登录自己的账号后,在右上角点击"自己的姓名"--点击我的空间。

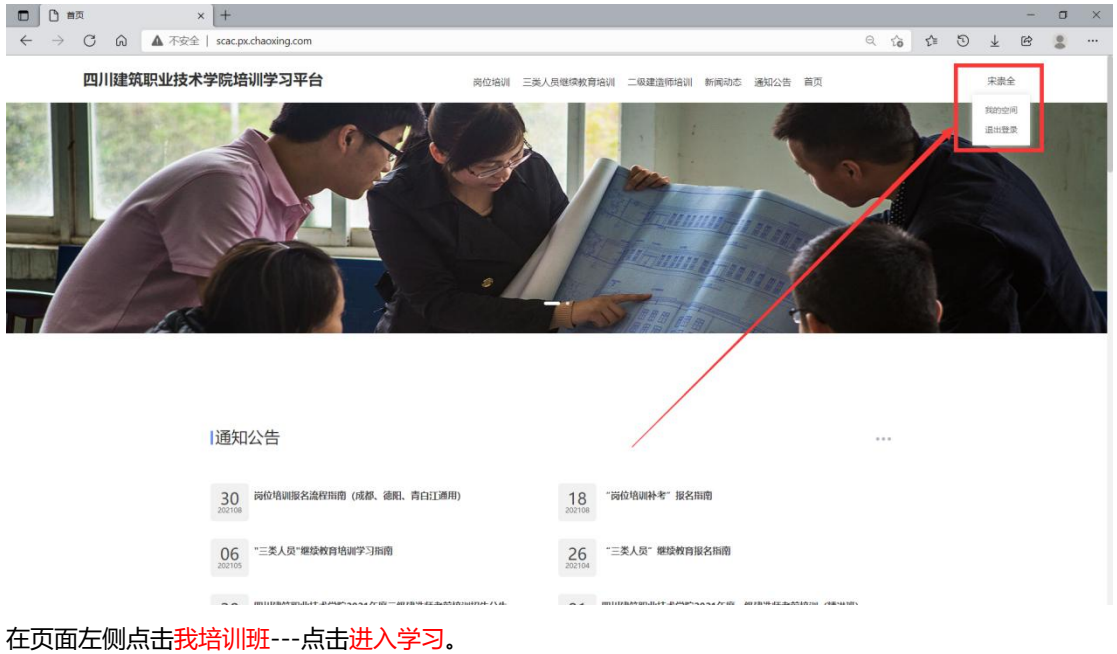

| 〇   ] 四川建筑职业技术学研                                                                                                    | 始训学习 × 个人空间                 | × +                                | +                           |                   |           |     |  |   |   |         |       |             |                       |              | ٥           | ×   |
|----------------------------------------------------------------------------------------------------|-----------------------------|------------------------------------|-----------------------------|-------------------|-----------|-----|--|---|---|---------|-------|-------------|-----------------------|--------------|-------------|-----|
| $\leftarrow \rightarrow$ C @                                                                                                    | ▲ 不安全   i.chaoxing.com/base | ?vflag=true&fid=151                | 1760&backUrl=htt            | tp://scac.px.chao | oxing.com |     |  | P | Q | ίõ      | £≡    | ٩           | $\overline{\uparrow}$ | Ċ            | 0           |     |
| 四川建筑职业技术学院培训学习:                                                                                                    | 平台 我的培训班                    |                                    |                             |                   |           |     |  |   |   |         |       |             | 输入激励                  | 666 <b>(</b> | <b>9</b> ** | 全 🖌 |
|                                                                                                    | 我的培训班                       |                                    |                             |                   |           |     |  |   |   | (intel) | 用设备称力 | <b>R</b> 19 |                       | Q            |             |     |
| 宋揽全                                                                                                    | 进行中 (1)   已完成 (0)           | 未开始(1)                             |                             |                   |           |     |  |   |   |         |       |             |                       |              |             |     |
| in exercision →                                                                                                    | 利托化                         | 补考测试报名有6<br>班级编号: PX8202           | <b>白江</b><br>210816151226   |                   |           |     |  |   |   |         |       |             |                       |              |             |     |
| m stasten                                                                                                    | L (Stax                     | 班主任:<br>所屬項目: 岗位培训<br>培训时间: 2021-0 | 谢朴燮<br>19-04 15:09~2022-09· | 9-04 15:09        |           |     |  |   |   | 任务      | 数 班級  | ABR (       | 进入学习                  |              |             |     |
| 曲 我的订单                                                                                                    |                             |                                    |                             |                   |           |     |  |   |   | -       |       |             |                       |              |             |     |
| n and the second second |                             |                                    |                             |                   | <         | 1 > |  | / |   |         |       |             |                       |              |             |     |
| 12 课程                                                                                                    |                             |                                    |                             |                   |           |     |  |   |   |         |       |             |                       |              |             |     |
| <b>曲</b> 请信                                                                                                    |                             |                                    |                             |                   |           | 0   |  |   |   |         |       |             |                       |              |             |     |
| ▲ 消息                                                                                                    |                             |                                    | ~                           |                   | /         | -   |  |   |   |         |       |             |                       |              |             |     |
| o ze                                                                                                    |                             |                                    |                             |                   |           |     |  |   |   |         |       |             |                       |              |             |     |
| 💪 我的問題                                                                                                    |                             |                                    |                             |                   |           |     |  |   |   |         |       |             |                       |              |             |     |
|                                                                                                    |                             |                                    |                             |                   |           |     |  |   |   |         |       |             |                       |              |             |     |
|                                                                                                    |                             |                                    |                             |                   |           |     |  |   |   |         |       |             |                       |              |             |     |
|                                                                                                    |                             |                                    |                             |                   |           |     |  |   |   |         |       |             |                       |              |             |     |
|                                                                                                    |                             |                                    |                             |                   |           |     |  |   |   |         |       |             |                       |              |             |     |

## 点击报名信息

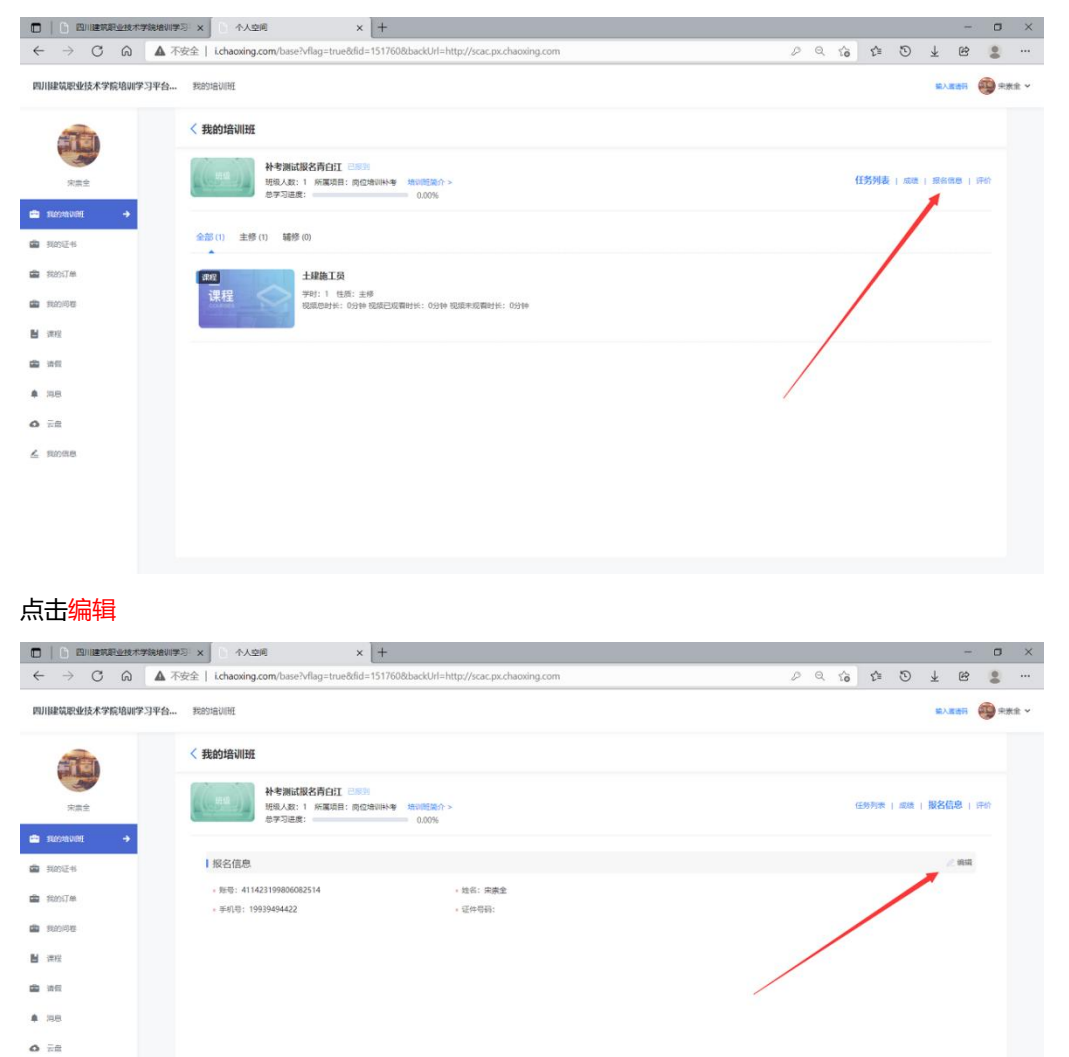

此时即可修改自己的信息

▲ 風的信息

|                                            | 李婉始副李马 x 小人空间 x 十                                                                    |          | - 🗆 ×     |
|--------------------------------------------|--------------------------------------------------------------------------------------|----------|-----------|
| $\leftarrow \ \rightarrow \ C \ \varTheta$ | ▲ 不安全   ichaoxing.com/base?vflag=true&fid=151760&backUrl=http://scac.px.chaoxing.com | Q 🕼 🎦    | ¥ 🖻 🛢 …   |
| 四川建筑职业技术学院培训的                              | <b>序马平台</b> 网络约克拉图图                                                                  |          |           |
| 0                                          | < 我的过去过时经                                                                            |          |           |
| 100                                        | 成都市区第十日編上建築最受(11月済度) 第291<br>1時代人誌:130 所属英語:完全地心(成都) 地心地現代)><br>売予可過度: 0.00%         | 任的利用(成功) | 擬名信息   评价 |
| 🖨 RECONVERT 🔶                              |                                                                                      |          |           |
| ▲ 我的征书                                     | · \$68- · \$28- \$108- · (7426)                                                      |          |           |
| 第3957单                                     |                                                                                      |          |           |
| 💼 1600/01                                  | <ul> <li>調理条件:         ・         ・         ・</li></ul>                               |          |           |
| 12 课程                                      | ○ 非主建地中联队以上学研,从举与中的绘图地工作5年以上。                                                        |          |           |
| <b>(1)</b> (1)                             | 。年历近年13月前年: 十期1年                                                                     |          |           |
|                                            | dea2423709d9b5856021753514a76e8.jpg                                                  |          |           |
| •                                          | - 工作证明扫描钟 (篇 十期)钟                                                                    |          |           |
| O TR                                       | #位莊章): 工作证明10g 🔘                                                                     |          |           |
| ▲ 我的信息                                     |                                                                                      |          |           |
|                                            |                                                                                      |          |           |
|                                            | 电子邮稿: 读出师 所在地区: 四川级邮                                                                 |          |           |
|                                            | REMIND2:                                                                             |          |           |
|                                            | 专业名称: 武量员 学历:                                                                        |          |           |

5、账号已经绑定手机号的学员可选择手机号接收验证码登录。

|   | 反登 ① |   |   | ×   | +                                                   |   |   |    |     |   |                         | - | ٥ | × |
|---|------|---|---|-----|-----------------------------------------------------|---|---|----|-----|---|-------------------------|---|---|---|
| ~ | → C  | 6 | 4 | 不安全 | scac.px.chaoxing.com/portal/login                   | P | Q | ៍ច | £'≣ | 5 | $\overline{\mathbf{Y}}$ | Ċ | - |   |
|   |      |   |   |     |                                                     |   |   |    |     |   |                         |   |   |   |
|   |      |   |   |     |                                                     |   |   |    |     |   |                         |   |   |   |
|   |      |   |   |     |                                                     |   |   |    |     |   |                         |   |   |   |
|   |      |   |   |     |                                                     |   |   |    |     |   |                         |   |   |   |
|   |      |   |   |     |                                                     |   |   |    |     |   |                         |   |   |   |
|   |      |   |   |     | 四川建筑职业技术学院培训学习平台                                    |   |   |    |     |   |                         |   |   |   |
|   |      |   |   |     | PERFORMANCE AND AND AND AND AND AND AND AND AND AND |   |   |    |     |   |                         |   |   |   |
|   |      |   |   |     | 手机号登录机构账号登录                                         |   |   |    |     |   |                         |   |   |   |
|   |      |   |   |     |                                                     |   |   |    |     |   |                         |   |   |   |
|   |      |   |   |     | ane 🛛                                               |   |   |    |     |   |                         |   |   |   |
|   |      |   |   |     |                                                     |   |   |    |     |   |                         |   |   |   |
|   |      |   |   |     |                                                     |   |   |    |     |   |                         |   |   |   |
|   |      |   |   |     |                                                     |   |   |    |     |   |                         |   |   |   |
|   |      |   |   |     | 日東                                                  |   |   |    |     |   |                         |   |   |   |
|   |      |   |   |     | 首次数录丨新用户注册    手机导触证码数录                              |   |   |    |     |   |                         |   |   |   |
|   |      |   |   |     |                                                     |   |   |    |     |   |                         |   |   |   |
|   |      |   |   |     |                                                     |   |   |    |     |   |                         |   |   |   |
|   |      |   |   |     |                                                     |   |   |    |     |   |                         |   |   |   |
|   |      |   |   |     |                                                     |   |   |    |     |   |                         |   |   |   |
|   |      |   |   |     |                                                     |   |   |    |     |   |                         |   |   |   |
|   |      |   |   |     |                                                     |   |   |    |     |   |                         |   |   |   |
|   |      |   |   |     |                                                     |   |   |    |     |   |                         |   |   |   |